## Free Online HIPAA/OSHA Bloodborne Pathogen Training

- 1. Click on the following link: <u>http://www.mass.edu/mcncps/orientation/welcome.asp</u> Select "Login/Register". If this is your first time using this site, please then select "click here to register" and enter your information.
- 2. Complete the 4 training modules. When you finish the modules there will be two drop down options:
  - a. Institution select "Training"
  - b. Instructor select on "Training"
- 3. You must sign electronically to get your completion "ticket."
- 4. Upload the completion ticket to your CastleBranch (previously known as Certified Profile) account in the appropriate section for both HIPAA and OSHA.